# **Pointcloud User-Interface**

Please adjust the following settings via the slide bars in the upper right corner:

| <u>Points</u> :    | Number of visible points (correct setting depends on the power of your computer/graphics card - try out)     |
|--------------------|----------------------------------------------------------------------------------------------------|
| <u>PointSize</u> : | Size of the displayed points (depends on the number of displayed points, for personal preferences - try out) |
| <u>Opacity</u> :   | Determinates the level of opacity                                                                            |
| <u>Stats</u> :     | Switches stats window on and off                                                                             |

# **Movement:**

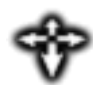

# Earth controls

Hold left mouse button: move pointcloud in same level Hold right mouse button: rotate pointcloud around selected point Mouse wheel to zoom in/out

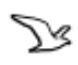

# <u>Fly camera</u>

WASD or arrow keys to move through scene Hold left mouse button: rotate camera Mouse wheel to zoom in/out q and  $e \rightarrow$  rotate pointcloud r and f  $\rightarrow$  move up and down t and g  $\rightarrow$  look up and down

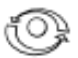

# **Orbit controls**

Hold left mouse button: rotate camera around pivot Hold right mouse button: pan camera & pivot Mouse wheel to zoom in/out

# **Measurements:**

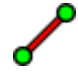

#### **Distance Measurement**

Left Mouse: Insert Measurement Point Right Mouse: Finish insertion Drag&Drop: Move Measurement Points Distance between measurement points will be displayed on the edge in mm

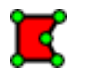

#### Area Measurement

Left Mouse: Insert Measurement Point Right Mouse: Finish insertion Drag&Drop: Move Measurement Points Distance between measurement points will be displayed on the edge and the total area on the centroid in square meters. The area is calculated on the ground plane. The height does not affect the result. Crossings should be avoided.

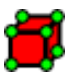

#### Volume Measurement

Left Mouse: Insert Volume or Select Inserted Volume E, R, T: Switch between translation, scale and rotation mode. Volume will be displayed on the objects centroid.